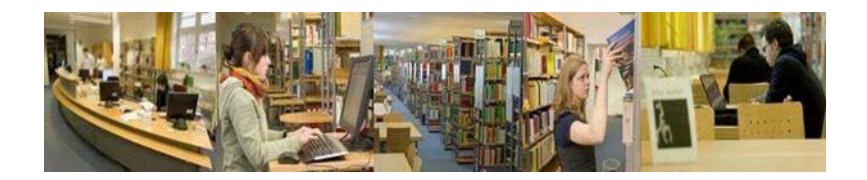

# Tipps zur Literaturrecherche Vorlesung Empirische Sozialforschung (Dieterich)

## 1. Überlegungen für eine thematische Suche

## Für welchen Zweck suche ich?

- (Kurz)-Referat
- Hausarbeit
- Bachelorarbeit
- Masterarbeit

## In welchem Umfang suche ich?

- Fachspezifisch oder fachübergreifend
- Bücher und/oder Aufsätze
- Aktuelle oder auch ältere Literatur
- Deutschsprachige oder auch fremdsprachige Literatur

## Wo suche ich?

- Bibliothekskatalog (selbstständig erschienene Werke -> Bücher, Zeitschriften, andere Medien)
- Datenbanken (überwiegend unselbstständig erschienene Werke > Aufsätze aus Sammelwerken und Zeitschriften)

## Welche Möglichkeiten der Suche habe ich?

- Suche nach Personen
- Suche nach Titelstichwörtern
- Suche nach Schlagwörtern
- Suche nach Phrasen
- Suche mit Boolschen Operatoren (Kombination von Suchbegriffen)
- Suche mit Trunkierungszeichen
- Suche mit Hilfe von Ober-, Unter- und synonymen\* Begriffen

\*Synonym = bedeutungsähnliches, bedeutungsgleiches Wort

## 2. Rechercheoptionen im OPAC

#### Suche nach Personen:

Eingabe des Namens:

- Nachname
- Nachname, Vorname

Beispiel:

- Jungk
- Jungk, Sabine
- Jungk, S\*, wenn der Vorname nicht bekannt ist

#### Suche nach Titelstichwörtern:

Ein Titelstichwort ist ein sinntragendes Wort aus dem Titel des Werkes. Begriffe mit wenig Informationsgehalt (z. B. Artikel, Konjunktionen, Präpositionen, Pronomina) müssen bei der Titelstichwortsuche nicht eingegeben werden.

Beispiel: Erziehung, die das Leben bereichert

#### Suche nach Schlagwörtern

Schlagwörter sind Bezeichnungen, die den Inhalt des Dokumentes wiedergeben.

Beispiel: Erziehung, die das Leben bereichert Schlagwörter, die den Inhalt des Buches wiedergeben:

- Kommunikationsverhalten
- Einführung
- Schulpädagogik
- Lehrer
- Schüler

## 3. Weitere Rechercheoptionen

## Suche mit Boolschen Operatoren (Kombination von Suchbegriffen)

Boolsche Operatoren dienen der logischen Verknüpfung von Begriffen

UND Erziehung und Leben

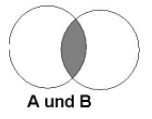

ODER Erziehung oder Hilfe

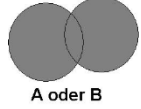

NICHT Erziehung nicht Partizipation

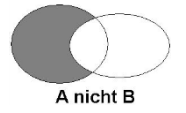

## Suche mit Trunkierungszeichen

Trunkieren (abgeleitet von "to truncate = abschneiden") bedeutet das Ersetzen von beliebig vielen Zeichen durch einen Platzhalter. Im OPAC der KHSB-Bibliothek können Sie ein \* oder ein ? zum Trunkieren nutzen.

Beispiel: Erzieh\* findet: Erziehung, Erzieher, Erzieherin, erziehen, erzieherische...

Die Trunkierung kann auch am Anfang oder in der Mitte des Begriffes vorgenommen werden.

## Ober-, Unter- und synonyme Begriffe nutzen

Beispiel:

Pädagogik (gesuchter Begriff) Bildung (synonymer Begriff)

Ästhetische Erziehung (Unterbegriff)

## Mit Suchbegriffen spielen

Beispiel:

Sie suchen nach dem Begriff "Gruppenklima" (wie fühlen sich Menschen in einer Gruppe?) und finden dazu nichts im OPAC. Mit den folgenden Begriffen können Sie ebenfalls ausdrücken, was Sie suchen: Z.B.: (Gruppe\* Wohlbefinden), (Gruppe\* Gefühl\*), (Gruppe\* Stimmung\*) (das "\*" dient der Trunkierung, s. Suche mit Trunkierungszeichen)

## Suche nach Phrasen

Eine Phrase ist eine Wortfolge. Wenn Sie nach einer Phrase recherchieren wollen, dann setzen Sie diese bitte in Anführungszeichen: z. B. "systemische Beratung".

## 4. Literaturrecherche mit Hilfe der Bibliothekssystematik

Eine erste Orientierung über den Bestand der Bibliothek können Sie sich mit Hilfe der Bibliothekssystematik verschaffen. Die Bibliothekssystematik der KHSB setzt sich aus 19 Hauptgruppen zusammen. Jede Hauptgruppe hat zahlreiche Untergruppen, die mit einer vierstelligen Zahl angegeben werden. Danach folgt eine zwei- oder dreistellige Zahl, die die numerische Einordnung der Bücher anzeigt.

Beispiel: G 1800/23 G = Wissenschaftsgebiet [Hauptgruppe] (hier: Soziologie) 1800 = Inhaltliche Untergliederung der Hauptgruppe [Untergruppe](hier: Sozialwissenschaftliche Theorien und Methoden)23 = Numerische Einordnung in die Untergruppe

Die Systematik liegt in der Bibliothek aus. Sie kann auch über die Homepage der Bibliothek unter Literatursuche/Systematik eingesehen werde.

## 5. Literaturrecherche in den Datenbanken Pubmed und CareLit

Literaturdatenbanken verzeichnen u.a. Artikel aus Zeitschriften und Sammelbänden, die in unserem OPAC nicht oder nur selten zu finden sind. In den Datenbanken finden Sie oftmals Literatur zu ganz aktuellen Themen.

#### a. PubMed

## https://www.ncbi.nlm.nih.gov/pubmed/

PubMed enthält die von der U.S. National Library of Medicine<sup>®</sup> (NLM) herausgegebene Datenbank MEDLINE, die die Bereiche Medizin, Gesundheitswesen, Krankenpflege u.a., aber auch Randbereiche wie Biologie, Biochemie, Psychologie oder Sportmedizin umfasst.

Die Oberfläche der Datenbank ist in Englisch. Es werden Artikel in unterschiedlichen Sprachen bereitgestellt, darunter auch in Deutsch.

Recherchieren Sie am besten über "Advanced", sonst werden die Treffermengen zu groß. Sie können die Recherche auch auf Deutsch durchführen. Sie können unter "All Fields" auch eine Sprache auswählen. Hier bitte den englischen Begriff eingeben.

| Dieterich AnialAuthori   |                                     |      |
|--------------------------|-------------------------------------|------|
| concernent, valapsonnant |                                     |      |
| Edit                     |                                     |      |
|                          |                                     |      |
|                          |                                     |      |
| Builder                  |                                     |      |
| Builder                  | <ul> <li>Dieterich, Anja</li> </ul> | © Sh |

Wählen Sie unter "All Fields" "Author" aus und geben Sie "Dieterich, Anja" ein. Klicken Sie auf den Button "Search". Es werden Ihnen vier Treffer angezeigt.

| Se             | arch results                                                                                                    |
|----------------|----------------------------------------------------------------------------------------------------|
| Ite            | ms: 4 Selected: 4                                                                                                    |
| <b>V</b><br>1. | UN concerned about the right to health for migrants in Germany.<br>Bozorgmehr K, Dieterich A, Offe J.<br>Lancet 2019 Mar 23;393(10177):1202-1203. doi: 10.1016/S0140-6736(19)30245-4. No abstract available.<br>PMID: 30910301<br>Similar articles                                                                                                    |
| 2.             | Communication and social competencies in medical education in German-speaking countries: the<br>Basel consensus statement. Results of a Delphi survey.<br>Kiessling C, Dieterich A, Fabry G, Hötzer H, Langewitz W, Mühlinghaus I, Pruskil S, Scheffer S,<br>Schubert S; Committee Communication and Social Competencies of the Association for Medical<br>Education Gesellschaft für Medizinische Ausbildung; Basel Workshop Participants.<br>Patient Educ Couns. 2010 Nov;81(2):259-66. doi: 10.1016/j.pec.2010.01.017. Epub 2010 Mar 12.<br>PMID: 20223614<br>Similar articles |
| <b>3</b> .     | <u>The modern patient - threat or promise? Physicians' perspectives on patients' changing attributes.</u><br>Dieterich A.<br>Patient Educ Couns. 2007 Aug;67(3):279-85. Epub 2007 Apr 30. Review.<br>PMID: 17467948<br><u>Similar articles</u>                                                                                                    |
| <b>V</b><br>4. | Increased transcranial magnetic motor threshold after ECT. A case report.<br>Sommer M, Dieterich A, Rüther E, Paulus W, Wiltfang J.<br>Eur Arch Psychiatry Clin Neurosci. 2002 Oct;252(5):250-2.<br>PMID: 12451468<br>Similar articles                                                                                                    |

Wählen Sie alle für Sie relevanten Titel aus, indem Sie ein Häkchen setzen.

Sie können sich nun die gewählten Titel als e-mail zuschicken lassen. Klicken Sie dazu auf "Send To" (oben rechts). Es öffnet sich folgendes Fenster:

|                                | Send to +    | Filters:               | Manage Filt           |
|--------------------------------|--------------|------------------------|-----------------------|
| Choose Destination             | 1            |                        |                       |
| File                           | Clipboard    | 1                      |                       |
| Collections                    | E-mail       |                        |                       |
| Order                          | My Biblic    | graphy                 |                       |
| Citation manager               |              |                        |                       |
| 4 selected items               |              |                        |                       |
| Format                         |              |                        |                       |
| Summary -                      |              |                        |                       |
| Sort by                        |              |                        |                       |
| Most Recent -                  | 1            |                        |                       |
| E-mail                         |              |                        |                       |
|                                |              |                        |                       |
|                                |              |                        |                       |
| Subject                        |              |                        |                       |
| 4 selected items - F           | PubMed       |                        |                       |
| Additional text                |              |                        |                       |
|                                | .41          |                        |                       |
| Ich bin keir                   | n Roboter.   | re(<br>ung - Nutzungsb | CAPTCHA<br>edingungen |
| E-mail<br>Didn't get the messa | ge? Find out | : why                  |                       |

Klicken Sie e-mail an und geben Sie Ihre e-mail Adresse ein.

Sie können sich aus den Treffern eine Datei erstellen lassen. Dann klicken Sie auf File und auf Create File. Wählen Sie das gewünschte Dateiformat aus. Die Datei öffnet sich und Sie können sie abspeichern oder ausdrucken.

|                                                            | Send to - | Filters: |
|------------------------------------------------------------|-----------|----------|
| Choose Destinatio                                          | n         |          |
| File                                                       | Clipboard | ł        |
| Collections                                                | E-mail    |          |
| Order                                                      | My Biblic | graphy   |
| Citation manager                                           |           |          |
| Download 4 items                                           |           |          |
| Download 4 items.<br>Format<br>Summary (text) ╺            | ]         |          |
| Download 4 items.<br>Format<br>Summary (text) -<br>Sort by | ]         |          |

Wenn Sie Ihre Suchen und Suchergebnisse speichern oder eine Bibliographie erstellen wollen, dann müssen Sie sich ein Konto einrichten.

Gehen Sie dazu auf "Sign in to NCBI":

|        | Sign in to NCBI |  |
|--------|-----------------|--|
| Search |                 |  |
|        | Help            |  |

Es öffnet sich folgendes Fenster:

| Sign in with    |                    |              |  |
|-----------------|--------------------|--------------|--|
| Coogle          | NIH Login          | R Commons    |  |
| See more 3rd pa | arty sign in optio | ns           |  |
|                 | C                  | R            |  |
| Sign in direc   | tly to NCBI        |              |  |
| NCBI Usernan    | пе                 |              |  |
| Password        |                    |              |  |
| 🗹 Keep me si    | gned in            |              |  |
| Sign In         |                    |              |  |
| Forgot N        | CBI username (     | or password? |  |
| Register        | for an NCBI acc    | count        |  |
|                 |                    |              |  |
|                 |                    |              |  |

PubMed ist eine frei zugängliche Datenbank.

#### CareLit

http://80.151.2.246/extranet/frame.asp

Literatur-Datenbank für Management, Pflege und andere Sozialberufe

Beginnen Sie Ihre Recherche über "Einfache Recherche". Geben Sie z.B. eine\*n Autor\*in ein. Bitte achten Sie darauf, dass der Vorname abgekürzt sein muss:

| EINFACHE    | -RECHERCHE    | EXPERTEN | VOLLTEXT   |
|-------------|---------------|----------|------------|
| Alle Felder |               |          |            |
| Autor       | Dieterich, A. |          | INDEX      |
| Titel       |               |          |            |
| Zeitschrift |               |          | INDEX      |
| Erschienen  |               |          | INDEX      |
| Schlagwort  |               |          | INDEX      |
| Abstract    |               |          |            |
| -           |               |          |            |
| 2           | START ANFRAGE |          | UE ANFRAGE |

Klicken Sie auf "Start Anfrage". (Mit der Enter-Taste funktioniert es nicht.)

Die folgende Dokumentenliste wird angezeigt:

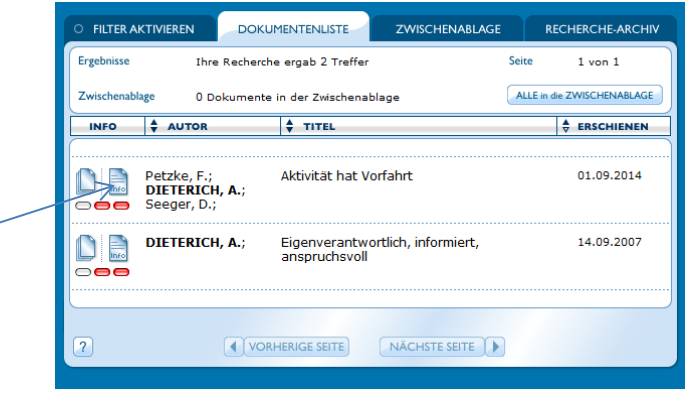

Klicken Sie auf den Icon Links neben dem Autorennamen (siehe Pfeil oben).

Es öffnet sich eine "Info-Karte".

Hier finden Sie die Angaben, in welcher Zeitschrift der Artikel erschienen ist.

| 🖌 CareLit® Infokarte - Mozilla Firefox                                                             |                                                                                 |                                                                                      |                                                             |                                                                          |  |  |
|----------------------------------------------------------------------------------------------------|---------------------------------------------------------------------------------|--------------------------------------------------------------------------------------|-------------------------------------------------------------|--------------------------------------------------------------------------|--|--|
| (i) 80.151.2.246                                                                                   | /extranet/extra                                                                 | /infoframe.html                                                                      | ?vinfokarte.                                                | sp?doki 👓 🗵 😫                                                            |  |  |
| DRUCKEN                                                                                            | 2                                                                               |                                                                                      |                                                             |                                                                          |  |  |
| areLi                                                                                              | ť                                                                               |                                                                                      |                                                             | Dokument 175262                                                          |  |  |
| Autor:                                                                                             | Petzke, F.;                                                                     | Dieterich, A.; S                                                                     | eeger, D.;                                                  |                                                                          |  |  |
| Titel:                                                                                             | Aktivität h                                                                     | t Vorfahrt                                                                           |                                                             |                                                                          |  |  |
| Zeitschrift:                                                                                       | physioprax                                                                      | is, Stuttgart                                                                        |                                                             |                                                                          |  |  |
| Beilage:                                                                                           | Bitte wähle                                                                     | n Jahrgang:                                                                          | - Heft:                                                     |                                                                          |  |  |
| Jahrgang: 12                                                                                       | Heft: 9 Er                                                                      | schienen: 01.0                                                                       | 9.2014 <b>Se</b>                                            | ite: 28 bis 31                                                           |  |  |
| Abstract:<br>SPEZIELLE SCH<br>Behandlungste<br>und Psychologe<br>zum Beispiel in<br>jahrelangen Sc | MERZPHYSIOT<br>chniken nach (<br>m in multimod<br>Cöttingen, Da<br>nmerzen gute | HERAPIE Aktivi<br>Jiesem Prinzip<br>alen interdiszip<br>mit erzielen sie<br>Erfolge. | tät Statt pa<br>arbeiten Ph<br>Iinären Beh<br>1 sogar bei I | ssive<br>ysiotherapeuten, Ärzte<br>landlungsprogrammen,<br>Patienten mit |  |  |
| Schlagwort:<br>SCHMERZ; THE                                                                        | RAPIE; TRAINI                                                                   | NG; PATIENT; L                                                                       | ERNEN; MO                                                   | BILITAET;                                                                |  |  |
| Volltextbescha                                                                                     | ffung:                                                                          |                                                                                      |                                                             |                                                                          |  |  |
| LISK VOLLT                                                                                         | EXTSERVICE                                                                      | subito VOLLTEX                                                                       | TSERVICE                                                    | GreLit OPEN-URL                                                          |  |  |
|                                                                                                    |                                                                                 |                                                                                      |                                                             |                                                                          |  |  |
|                                                                                                    |                                                                                 |                                                                                      |                                                             |                                                                          |  |  |

Sie können den Titel ausdrucken.

Wenn Sie alle für Sie relevanten Titel ausdrucken wollen, gehen Sie zurück zur Dokumentenliste. Über die Dokumentenliste können Sie alle relevanten Titel in eine Zwischenablage überführen.

|                                   |                                                          | /                          |
|-----------------------------------|----------------------------------------------------------|----------------------------|
| O FILTER AKTIVIEREN               |                                                          | GE RECHERCHE-ARCHIV        |
| Ergebnisse Ih                     | re Recherche ergab 2 Treffer                             | Seite 1 von 1              |
| Zwischenablage 0                  | Dokumente in der Zwischenablage                          | ALLE in die ZWISCHENABLAGE |
|                                   | TITEL                                                    |                            |
| Petzke, F.<br>DIETERIC<br>C C C C | ; Aktivität hat Vorfahrt<br>H, A.;<br>.;                 | 01.09.2014                 |
|                                   | H, A.; Eigenverantwortlich, informiert,<br>anspruchsvoll | 14.09.2007                 |
| ?                                 | VORHERIGE SEITE NÄCHSTE SEITE                            | Þ                          |

Klicken Sie auf Zwischenablage. Es öffnet sich folgendes Fenster:

|                  | n dokumentenliste                                                                                                    | ZWISCHENABLAGE | RECHERCHE-ARCHIV |  |
|------------------|----------------------------------------------------------------------------------------------------|----------------|------------------|--|
| Inhalt           | 2 Dokumente in der Zwischen                                                                                                    | ablage         | Seite 1 von 1    |  |
| Aktion           | ALLE INFOKARTEN ANZEIGEN                                                                                                    |                |                  |  |
| DATENSÄTZE SOR   | TIEREN NACH                                                                                                    |                | ERSCHIENEN       |  |
|                  |                                                                                                    |                |                  |  |
| Autor:<br>Titel: | Petzke, F.; DIETERICH, A.;                                                                                                    | Seeger, D.;    |                  |  |
| Frschienen:      | 01.09.2014                                                                                                    |                |                  |  |
| Astract:         | SPEZIELLE SCHMERZPHYSIOTHERAPIE Aktivität Statt passive<br>Behandlungstechniken nach diesem Prinzip arbeiten<br>Physiotherapeuten, Ärzte und Psychologen in multimodalen<br>interdisziplinären Behandlungsprogrammen, zum Beispiel in<br>Cöttingen. Damit erzielen sie sogar bei Patienten mit<br>iabrelangen Schmerzen unte Erfolge |                |                  |  |
| Dokument 175262  |                                                                                                    |                |                  |  |
| Autor:           | DIETERICH, A.;                                                                                                    |                |                  |  |
| Titel:           | Eigenverantwortlich, informiert, anspruchsvoll                                                                                                    |                |                  |  |
| Erschienen:      | 14.09.2007                                                                                                    |                |                  |  |
| Astract:         | Eine Auswertung des Diskurses um den mündigen Patienten im<br>Deutschen Ärzteblatt 1995-2005 zeigt: Bei aktuellen<br>Idealbildern von Patienten geraten soziale Unterschiede in den<br>Hintergrund.                                                                                                    |                |                  |  |
| Dokument 99904   | 000                                                                                                    | \              |                  |  |
|                  |                                                                                                    | · [            |                  |  |
|                  |                                                                                                    |                |                  |  |
| ?                |                                                                                                    |                |                  |  |
|                  |                                                                                                    | Ì              |                  |  |

Klicken Sie auf "Alle Informationen anzeigen".

Es öffnet sich folgendes Fenster:

| 🕹 CareLit® Infokarte - Mozilla Firefox                                                                                                    |                                                                       |  |  |  |  |  |
|----------------------------------------------------------------------------------------------------|-----------------------------------------------------------------------|--|--|--|--|--|
| ① 80.151.2.246/extranet/extra/infoframe.html?zugriff.asp … ♡ ☆ Ξ                                                                                                    |                                                                       |  |  |  |  |  |
| ALLE INFOKARTEN ANZEIGEN                                                                                                    | OPTIONEN                                                              |  |  |  |  |  |
| Einstellungen für Anzeige der Infokarter                                                                                                    | n-Auflistung                                                          |  |  |  |  |  |
| Dokumente:           von:         1         bis         2                                                                                                    | Zwischenablage:<br>Ihre Zwischenablage enthält derzeit<br>2 Dokumente |  |  |  |  |  |
| Sortierung nach:                                                                                                    | Sortierrichtung:                                                      |  |  |  |  |  |
| <ul> <li>Autor</li> <li>Erscheinungsdatum</li> <li>Titel</li> <li>Zeitschrift</li> </ul>                                                                                                    | <ul> <li>Aufsteigend (A-Z)</li> <li>Absteigend (Z-A)</li> </ul>       |  |  |  |  |  |
| Diff. with a Section Section in the section of the section of the | Druckkopfzeile: (optional)                                            |  |  |  |  |  |
| Bitte wählen Sie ein Sortierkriterium aus und geben Sie bei Bedarf eine Druckkopfzeile<br>ein, welche am Anfang der Dokumentenliste eingefügt werden soll. Weitere Format-<br>Einstellungen können Sie unter (OPTIONEN) vornehmen.                                                                                                    |                                                                       |  |  |  |  |  |
| ANZEIGEN ZURÜCKSETZEN ?<br>Übertragen der Daten von 80.151.2.245                                                                                                    |                                                                       |  |  |  |  |  |

Sie können unter "Druckkopfzeile" eine Überschrift eingeben, wenn Sie wollen. Gehen Sie auf "Anzeigen" und dann auf "Drucken".

CareLit kann über den Virtuellen Arbeitsplatz von den Angehörigen der Hochschule auch außerhalb des Campus der KHSB genutzt werden. (weitere Datenbanken finden Sie auf unserer Homepage unter Literatursuche/Datenbanken)

## 6. Literaturrecherche in anderen Bibliothekskatalogen

Wenn Sie die gewünschte Literatur nicht in der Bibliothek der KHSB finden, dann haben Sie die Möglichkeit in folgenden Bibliothekskatalogen zu recherchieren:

## a. KOBV – Gesamtkatalog von Berlin und Brandenburg

Wenn Sie die gewünschten Bücher nicht im OPAC der Hochschulbibliothek finden, dann beginnen Sie mit der Suche im KOBV. Über den KOBV können Sie einen großen Teil der Bibliotheken aus Berlin und Brandenburg durchsuchen.

http://portal.kobv.de/?plv=2

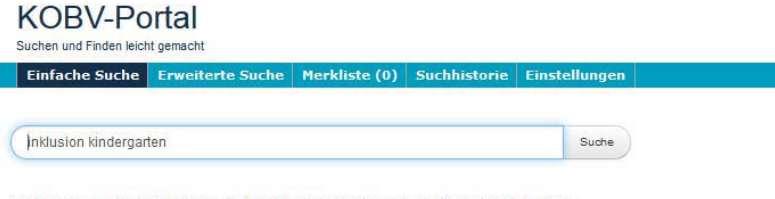

Suche nach 25.154.014 Medien in 45 Bibliothekskatalogen in Berlin und Brandenburg

Starten Sie Ihre Suche über die Einfache Suche oder gehen Sie zur Erweiterten Suche. Klicken Sie auf "Suche". Es öffnet sich das folgende Fenster:

-**KOBV-Portal** Einfache Sache Bull a Initusion lindergarten ortierung 🕈 🔝 1.01 Buch (28 n : Diak: valina Per kation ; [IQUA, In dergarten : Qu harts E Berlin (27 3. Welfalt und Inklu ion (2014 reiburg im Breisgeu i Hero Berlin VOBB/ZLB (II Details Permains Femileite HIJ Marlin [7] is ist nicht alles" : Ir Geuzer, Hax 1946-Ninchen (u.e.) : Reinhard

Auf der rechten Seite werden die Bibliotheken angezeigt, die das gesuchte Buch in ihrem Bestand haben. Wählen Sie die gewünschte Bibliothek aus und klicken Sie auf den Button. Die Seite der besitzenden Bibliothek wird angezeigt. Hier können Sie nun herausfinden, ob das Buch zur Zeit ausleihbar ist und welche Signatur es hat. Die Bibliothek der HU und der FU haben Bereichsbibliotheken, die sich an unterschiedlichen Standorten befinden. Auch diese Angaben finden Sie hier.

Gebührenforderungen der wichtigsten Berliner Bibliotheken:

Alice-Salomon-Hochschulbibliothek: Berliner Öffentliche Bibliotheken: Bibliothek für Bildungsgesch. Forschung: Evangelische Fachhochschulbibliothek: Freie Universität Berlin:

Jakob und Wilhelm Grimm Zentrum (HU): Staatsbibliothek zu Berlin: Technische Universität: Keine Gebühren für Studierende Jahresgebühr für Studierende: 5€ Keine Gebühren für Studierende Keine Gebühren für Studierende (Ausleihbedingungen erfragen) Keine Gebühren für Studierende Jahresgebühr: 25 Euro Keine Gebühren für Studierende

## b. VOBB – Verbund der öffentlichen Bibliotheken Berlins

Als Studierende/r bekommen Sie für fünf Euro im Jahr einen Benutzerausweis für die öffentlichen Bibliotheken in Berlin. Wenn Sie in Ihrem Bezirk einen Ausweis beantragen, so haben Sie über den OPAC die Möglichkeit sich alle Medien, die in Ihrer Bezirksbibliothek nicht vorhanden sind, von anderen öffentlichen Bibliotheken liefern zu lassen. Die Lieferung kostet einen Euro und Sie werden per e-mail benachrichtigt, wenn das Buch in Ihrer Bibliothek für Sie bereitsteht. Die öffentlichen Bibliotheken haben einen sehr guten Bestand und sollten bei einer Recherche immer berücksichtigt werden. Sie werden automatisch über die Index-Suche des KOBV (s.o.) mit durchsucht.

## c. VThK – Virtueller Katalog Theologie und Kirche

Über den Virtuellen Katalog Theologie und Kirche (VThK) können Sie recherchieren, wenn Sie das von Ihnen gewünschte Buch in keiner Bibliothek in Berlin und Brandenburg finden.

Wenn Sie es bestellen möchten, so wenden Sie sich bitte an eine/n Mitarbeiter/in der Bibliothek. Diese sogenannte "innerkirchliche Fernleihe" kann vier bis sechs Wochen dauern und bedeutet nicht automatisch, dass die besitzende Bibliothek das Buch auch ausleiht. http://www.vthk.de

#### d. ZDB – Zeitschriftendatenbank

Wenn Sie eine Zeitschrift in der Bibliothek der KHSB nicht finden, so haben Sie die folgende Möglichkeit zu prüfen, ob diese Zeitschrift von einer anderen Bibliothek in Berlin oder Brandenburg zur Verfügung gestellt wird.

http://zdb-opac.de/

Es wird folgende Seite angezeigt:

| ZEITSCHRIFTEN<br>DATENBANK          | ង Suchnerlauf                                                               | 🖡 Merkliste - 🕤 🛛 FN   DF |
|-------------------------------------|-----------------------------------------------------------------------------|---------------------------|
|                                     |                                                                             |                           |
|                                     | All Pales                                                                   |                           |
| han Sono ri over zittedata ev       | AIFLORD                                                                     | Interaction Subject V     |
| Prvhrisungspar van 1930 🏠 🏠 ba 2015 | Alle Fricheinungsländer                                                     | ~                         |
|                                     |                                                                             |                           |
| 8 S                                 | 1                                                                           |                           |
| 2 Eitschriften<br>2 E 16.595.0      | datenbank (ZDE<br>e tilehon zeitschriften, zeit<br>em und someiter kurzum d | i)<br>regens l            |

Geben Sie in die Suchzeile den Titel der Zeitschrift ein, z. B. "Zeitschrift für Entwicklungspsychologie". Es öffnet sich folgendes Fenster:

| ZEITSCHRIFTEN<br>DATENBANK                                         | b <u>sochweidefti)</u> 🖡 Merkisse 🌒 PN   DP                                                                                                    |
|--------------------------------------------------------------------|----------------------------------------------------------------------------------------------------|
|                                                                    | Zeitschrift für entwicklungesrychologe<br>2. Mer teiter V Suchun<br>2. Mere Nachun                                                                                                    |
| Suchargebnisse filtern<br>Erscheinungsjahr<br>von ba<br>1.502 4219 | Treffer 1 - 2 von 2       Soutierung       The (purfregnet)       ✓         *       Zeitschrift für Entwicklungspeychologie und pädagegische Psychologie : Organ der Doutschan Gesellschaft für Psychologie (DPPs) und der Fachgruppen Entwicklungspsychologie und Padagegische Psychologie (Cathigen : Hegrete 1.1900-       ↓ ↓ |
| Sprache V<br>Erscheinungsland V<br>Mediceton V                     | Zeitschrift für Entwicklungsprechologie und pådagsgische Psychologie i Organ der Fachgruppen<br>Entwicklungsprechologie und Pådagsgische Psychologie der Deutschen Gesellschaft für<br>Psychologie (DGP)<br>Vertragenen: (topof Hudupensen 31.1999<br>Vertragenen: (topof Hudupensen 31.1999<br>Nationaliser)                     |
| Frequenz V                                                         | <ul> <li>Altransbates</li> <li>Altransbates</li> </ul>                                                                                                    |

Wählen Sie den richtigen Titel aus und klicken Sie Ihn an. Es öffnet sich folgendes Fenster:

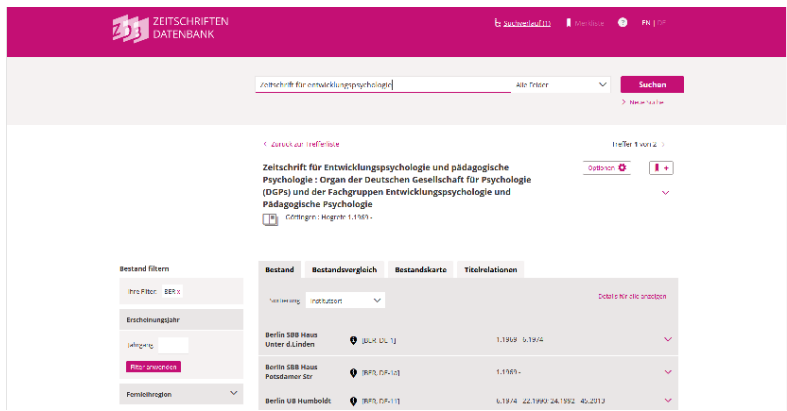

Unter "Bestand" (s. Abb.), werden alle deutschen Bibliotheken nachgewiesen, die diese Zeitschrift in ihrem Bestand haben. Unter "BER" für Berlin finden Sie die Bestandsangaben für Berlin und Brandenburg.

| Bestand filtern              | Bestand Bestands                  | vergleich Bestandskarte | Titelhistorie | Titelrelationen          |                           |
|------------------------------|-----------------------------------|-------------------------|---------------|--------------------------|---------------------------|
| Erscheinungsjehr<br>Jahrgang | Settlerung Institution            | ×                       |               |                          | Details for alle envergen |
| tilie: sewenien              | Berlin SBB Haus<br>Potsdamer Str  | IBER, DE-14]            | [Bestan       | d s. Stabikat (Link ankl | licken)] 🗸                |
| Fernleihregion 🗸             | Berlin MPI<br>Bildungsforschung   | (ber be utsaz)          | (Destan       | d s. OPAC (Link anklick  | sen)] 🗸 🗸                 |
| Ort der Bibliothek 🗸         | Bochum UB                         | [NRW, DL 294]           | 9,2009        |                          | ~                         |
|                              | Bochum Inst.<br>Erziehungswiss.   | (NRW, DL 294 27)        | 8.2007 -      | - 17.2012; 21.2013 - 22  | .2014; 24.2013 - 🗸 🗸      |
|                              | Braunschweig<br>HSKunst           | (NIF, DF-834)           | [Destan       | dis. OPAC (Link anklick  | oen)] 🗸 🗸                 |
|                              | Braunschweig<br>Georg-Eckert-Inst | (NIL, DE 0578)          | Bestan        | dis, OPAC (Elink anklid  | con)] 🗸 🗸                 |

Die Bibliothek der Humboldt-Universität hat diese Zeitschrift von 1994-2002.

Auch hier gilt für die Fernleihe, dass sie nicht für Berlin und Brandenburg durchgeführt wird. Die Bibliothek der KHSB kann Ihnen leider keine Zeitschriftenaufsätze über die innerkirchliche Fernleihe besorgen. Hierfür wenden Sie sich bitte an die Staatsbibliothek oder die Berliner Öffentlichen Bibliotheken (kostenpflichtig!).

## e. EZB – Elektronische Zeitschriftenbibliothek

Die Elektronische Zeitschriftenbibliothek ist ein Service zur effektiven Nutzung wissenschaftlicher Volltextzeitschriften im Internet. Sie bietet einen schnellen, strukturierten und einheitlichen Zugang zu wissenschaftlichen Volltextzeitschriften.

Die Zeitschriften werden nach Fächern geordnet angeboten.

Die Zugriffsmöglichkeiten auf Volltextartikel werden institutionsabhängig durch verschiedenfarbige Ampelsymbole angezeigt:

• OO Der Volltext der Zeitschrift ist frei zugänglich.

 $\bigcirc$  Die Zeitschrift ist an der Teilnehmerbibliothek lizenziert und für die Benutzer dieser Bibliothek im Volltext zugänglich.

OO Für die Zeitschrift ist an der Teilnehmerbibliothek ein Teil der erschienenen Jahrgänge im Volltext lizenziert.

OOO Die Zeitschrift ist nicht abonniert und daher nicht im Volltext nutzbar. In der Regel sind aber Inhaltsverzeichnisse und oftmals auch Abstracts kostenlos verfügbar.

Geben Sie den gesuchten Titel ein.

Vierteljahresschrift für Heilpädagogik

suchen Erweiterte Suche

#### Zeitschriftenliste nach Fachgebiet

| Fachgebiet                                                                                                    | Anzahi |
|----------------------------------------------------------------------------------------------------|--------|
| Allgemeine und vergleichende Sprach- und Literaturwissenschaft. Indogermanistik. Außereuropäische Sprachen und Literaturen | 2926   |
| Allgemeines, Fachübergreifendes                                                                                            | 2917   |
| Anglistik. Amerikanistik                                                                                                   | 957    |
| Archäologie                                                                                                    | 1253   |
| Architektur, Bauingenieur- und Vermessungswesen                                                                            | 2206   |
| Bildungsgeschichte                                                                                                    | 419    |

#### Klicken Sie auf suchen und es wird die gewünschte Zeitschrift angezeigt:

| _                                                      |                                                                                              |  |  |  |  |
|--------------------------------------------------------|----------------------------------------------------------------------------------------------|--|--|--|--|
| Online-Verfügbarkeit: Volltexte nicht lizenziert       |                                                                                              |  |  |  |  |
| OO● Zur Homepage der Zeitschrift                       |                                                                                              |  |  |  |  |
|                                                        |                                                                                              |  |  |  |  |
| Allgemeine Angaben zur Online-Ausgabe der Zeitschrift: |                                                                                              |  |  |  |  |
| Titel:                                                 | Vierteljahresschrift für Heilpädagogik und ihre Nachbargebiete (VHN)                         |  |  |  |  |
| Aktuelle Artikel:                                      | Newsfeed                                                                                     |  |  |  |  |
| Verlag:                                                | Ernst Reinhardt Verlag<br>Open Access Policy des Verlages in SHERPA/RoMEO suchen             |  |  |  |  |
| Fachgebiet(e):                                         | Medizin                                                                                      |  |  |  |  |
| Schlagwort(e):                                         | Alternative Medizin                                                                          |  |  |  |  |
| P-ISSN(s):                                             | 0017-9655                                                                                    |  |  |  |  |
| ZDB-Nummer:                                            | 2221426-4                                                                                    |  |  |  |  |
| erste Volltextausgabe:                                 | Jg. 73, H. 3 (2004)                                                                          |  |  |  |  |
| Homepage(s):                                           | http://www.reinhardt-journals.de/index.php/vhn/issue/archive                                 |  |  |  |  |
| Erscheinungsweise:                                     | Volltext, Online und Druckausgabe                                                            |  |  |  |  |
| Kosten:                                                | kostenpflichtig                                                                              |  |  |  |  |
| Preistyp Anmerkung:                                    | kostenios mit Druckausgabe (Einzelplatzlizenz)                                               |  |  |  |  |
| Bemerkung:                                             | Personengebundener Passwortzugang kostenios mit Print, IP-Freischaltung ist kostenpflichtig. |  |  |  |  |

OOO Vierteljahresschrift für Heilpädagogik und ihre Nachbargebiete (VHN)

Liste der teilnehmenden Institutionen, die Volltextzugriff bieten.

Ist die Zeitschrift frei zugänglich, so können Sie über den Link der Homepage zu den Heften gelangen.

Am Ende finden Sie einen Link, der Sie zu einer Liste führt, welche Bibliothek diese Zeitschrift im Volltext anbietet. Bitte beachten Sie, dass die Hochschulbibliothek diesen Service nicht anbietet. Die EZB ist trotzdem ein sehr gutes Recherchemittel um Zeitschriften zu finden, die frei im Internet verfügbar sind.

## 7. Hinweise zur Suche von Zeitschriftenaufsätzen

Sie haben folgenden Zeitschriftenaufsatz gefunden: Hofmann, Gerhard: Das große Zittern. Vor dem Fernsehduell Schröder-Stoiber Veröffentlicht in:

Neue Gesellschaft Frankfurter Hefte, 49.2002, 7-8, S. 427-431

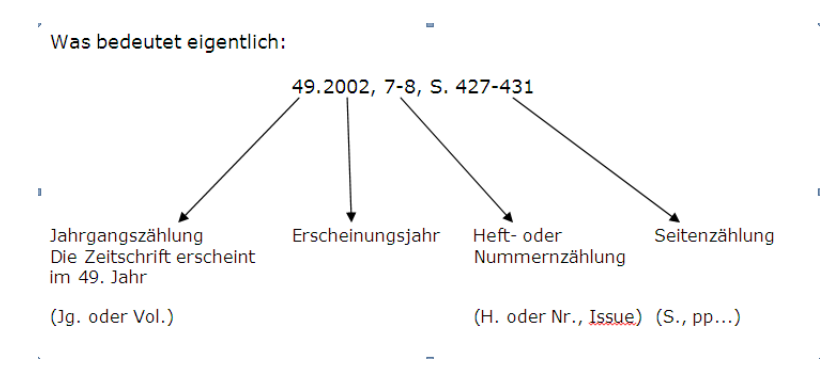

Wenn Sie bei Ihrer Recherche insbesondere in Datenbanken einen Zeitschriftenartikel gefunden haben, müssen Sie folgendes beachten:

- die Zeitschrift ist möglicherweise nicht im Bestand der Bibliothek der KHSB vorhanden (dann s. Recherche in der Zeitschriftendatenbank (ZDB))
- die Bibliothek der KHSB hat die Zeitschrift im Bestand, aber nicht den gewünschten Jahrgang (dann s. Recherche in der Zeitschriftendatenbank (ZDB))